# Eagle Tree Guardian 2D/3D Stabilizer の使用 方法(要約 Ver. 1.0)

(本記載内容は㈱リトルベランカの著作物であるため、許可なく転載不可)

## ■主な機能

◇Guardian 2D/3D Stabilizer は2Dモード(水平・直 進)と3Dモード(アエロバティック)の選択および関連す る設定ができます。また3ポイントスイッチを使えば2D モード、3Dモードの選択以外に Stabilizer 機能をオフ にすることもできます。飛行中でも選択の切り替えが 可能です。

◇また飛行中でも Stabilizer の Gain 値を送信機のボ リュームスイッチで変更することができます。(但し3軸 同時のみ可能)

# ■2Dモード

◆2Dモードではスムーズな水平・直進飛行が可能に なります。Guardian が水平飛行ポジションを記憶して おり、いつでも必要な時に水平飛行に戻してくれます。 多少の風であればほぼその風の影響が受けないよう 自動的に水平飛行を持続します。

◇またFly-by-wireコンセプトを取り入れており、た とえばエルロンスティックを左に倒したままにしていて も高度を保ったまま左ターンを行うことができます。

◇さらに高度なブレ抑制機能が備わっており、過大な ゲイン設定による過度な反応を検知し消去することも 可能です。

## ◎2Dヘッディング・ホールド・サブモード

◇この機能をオンにするとエルロンスティックがセンターにあるときに風などの外的影響によって機体の向きが変わった場合でも、強制的にエルロンを反対方向に動かし、記憶している機体の進行方向に戻してロックします。スティックを動かすと新しい進行方向に記憶がリセットされ、再度スティックがセンターに戻るとこのロック機能が働き新しい進行方向をキープします。

◇この機能をオフにすると、風の影響で機体の向きが 変わった場合は、風の影響をオフセットするようにエル ロンが自動的に反対方向に動きますが進行方向をキ ープすることまではせず、水平飛行を保つものの方向 保持はしません。

#### ◎オートマティック・ターン・コーディネーション

◇この機能をオンにすると旋回時のエルロン量に対してラダー量を自動的に調整し、横滑りの無いきれいなターンが可能になります。実機のターンコーディネーターメーターで黒いボールがセンターに停止するようにラダー量を調整する機能そのものです。

# ■3Dモード

◇3Dモードを選択すれば、まるで Stabilizer 機能を使っていないようなアクロ飛行をしているにもかかわらず 乱流による影響や失速からのスムーズな回避が可能 になります。 ◇Stabilizer 機能による演技の妥協を一切感じること なく大きな舵角を使うことができ、いざという最終段階 で安全への回避機能が働くため3D上級パイロットに はもってこいのモードです。

# ◎3Dヘッディング・ホールド・サブモード

この機能をオンにするとスティックがセンターなったとき に風などの外的影響によって機体の姿勢が変わった 場合でも、強制的に各舵を反対方向に動かし、その時 点の機体の姿勢をキープしてロックします。スティック を動かすと新しい姿勢に記憶がリセットされ、再度ステ ィックがセンターに戻るとこのロック機能が働き新しい 姿勢をキープします。この場合例えばラダースティック だけを動かすとラダーのみの姿勢が変更されるだけで エルロンとエレベーターは前のままロック状況が保持さ れることになる。

# ◎ダイレクト・レート・3Dコントロール・サブモード

他社の多くの3軸 Stabilizer 製品とは異なり、 Guardian はダイレクト・レート・3Dコントロール機能を 選択できます。この機能をオンにするとジャイロ効果に 抵抗することなく、スティックの動きをそのまま角速度 レートに置き換えることができるため、Stabilizer 機能 が働いているにもかかわらずまるで Stabilizer を使用 していない感覚で飛行させることができます。

# ■Guardian と受信機の接続方法

- (1) 最初に付属の集合ケーブルコネクター(白プラスチック)をGuardianのRXInに接続します。突起がありますのでそれに合わせて上下を間違えないように接続します。
- (2) Ail(エルロン)と書かれたコネクター(3 本ケーブル)を
   受信機のエルロンチャンネルに接続します。白ケーブ
   ルが信号線なので向きを確認してください。
- (3) Rud(ラダー),Elev(エレベーター)と書かれたコネクタ
   ー(白の1本ケーブル)を受信機のラダーチャンネルと
   エレベーターチャンネルにそれぞれ接続します。
- (4) Aux(補助)と書かれたコネクター(白の1本ケーブル) を受信機の左エルロン用のチャンネルに接続します。 ただしこれはフラッペロンを使う場合のみ必要な接続 です。フラッペロンを使わない場合は、このコネクター は接続する必要はありません。
- (5) Mod(モード)と書かれたコネクター(白の1本ケーブル)をモード切り替えスイッチに割り当てた受信機のチャンネル(例えばAux2など)に接続します。3点トグルスイッチが望ましいのでフラップスイッチなどが適当です。センターがStabilizer機能停止、奥が3Dモード、手前が2Dモードになります。(リバース機能により反対にもなります)なおこのスイッチは、初期設定や設定変更などにも使います。
- (6) Gain (ジャイロゲイン)と書かれたコネクター(白の1 本ケーブル)をいずれかのボリュームスイッチを割り 当てたチャンネル(例えば Aux3 など)に接続します。 これによって Guardian に内蔵されている 3 軸ジャイ ロのゲインを飛行中に同時に増減させることができま

す。(個別の軸のゲイン増減はGuardian本体のYaw (ラダー)、Roll(エルロン)、Pitch(エレベーター)のそ れぞれのダイヤルを小型のプラスドライバーで左右 に回して調整します。もちろん飛行中には個別調整 はできません)

- (7) GuardianのOut ソケット(Aux,Elv,Ail,Rud)に各サー ボからのコネクターを接続します。Auxにはフラッペロ ン選択時の左エルロンサーボを接続します。 Guardianの上面に近いほうが信号ピンですので、間 違いのないように接続してください。
- (8) なお受信機のスロットルチャンネルには、アンプからのケーブルを直接接続します。エンジン機の場合はもちろんエンコンサーボを直接接続します。

## ■Guardian の搭載

理想的としては機体中央(重心線、機体中央線、機体水平推 カ線の交点)に、Guardian の飛行機マークを機首に向けて 厚めの両面テープ、あるいはマジックテープで固定してくださ い。実際にはなるべくその理想位置に近い場所に、機首方 向に向けて機体推力線と平行になるよう搭載してください。 Guardian の取り付け方が極端に間違っていると、その間違 った位置、方向を水平・直進方向と認識してしまい、あらぬ姿 勢で思わぬ方向へ向かうことになってしまいます。できるだ け正確に搭載そして固定してください。

#### ■初飛行前の初期設定

◇機体をスタンドに載せて水平・直進状態に設置し、送信機のオンにします。

◇受信機バッテリーを受信機に接続すると、Guardian もパ ワーオンになります。

◇パワーオン後 15 秒以内にモードスイッチを1回だけ上下 (あるいは逆)動かします。(3 点スイッチの場合は奥・センタ ー・手前・センター・奥あるいはこの逆)各サーボが1回ピクと 動いて水平飛行状態を Guardian が認識します。

◇このステップは毎回必要ではありませんが、このステップ を行えばいつでも水平飛行状態をリセットすることができます。

◇この状態で Guardian の LED パイロットランプを注意深く 見てください。もしLEDランプが点灯したままになっていれば 3Dモードになっています。繰り返し点滅していれば2Dモード です。

◇モードスイッチをセンターにしたときに LED パイロットラン プが消えることを確認してください。モードスイッチを奥に押 せば3Dモード、センターで Stabilizer オフ、手前で 2D モード になることを確認してください。もちろんリバース設定で逆に することもできます。

◇モードスイッチを2Dモードに設定します。LEDは繰り返し 点滅するはずです)

◇送信機のゲイン調整ボリュームスイッチをセンターにします。全体のゲインを50%位にしておきます。

◇Guardianの3つのゲインダイヤルを細いプラスドライバー で時計回りあるいは反時計回りに回して、各舵の動きを確認 してください。機体を傾けた時にそれを打ち消すように各舵 が動くか確認してください。機首を下げた時にエレベーターが アップに動くか、また右に機体を傾けた時に左に戻るような エルロンの動き(右エルロンが下がる)になるか、胴体後部を 右に動かしたときにラダーが左へ戻るような動きをするかど うかじっくり確認してください。もし逆になっている場合は各ゲ インダイヤルを反対方向に回して動作を逆にします。

◇また各舵の反対動作は、最初はわずかな動きになるよう ダイヤル設定してください。大きく振れるようではゲインが大 きすぎて飛ばすと機体がぶるぶる震えるようになります。わ ずかに動きがわかる程度にとどめてください。

## ■フラッペロンの注意

Guardian は工場出荷時にフラッペロン(デュアルエルロン) が標準設定となっているため、プロポ側でフラッペロン設定を 行うと2重設定となり、左エルロンが正常に動作しません。 プロポ側のフラッペロンの設定を外すか、Guardian のフラッ ペロン設定を外してください。左右のエルロンサーボのニュ ートラルやトリムを個別に設定するためには、プロポのフラッ ペロン設定を生かして、Guardian のフラッペロン設定を外す ほうがいいと思います。Guardian のフラッペロン設定を外す には下記サイトから最新設定用ソフトウエアをPCへダウンロ ードして設定変更をください。

<u>http://eagletreesystems.com/Support/apps.htm</u> なおソフトウエアの使用方法は後述します。

#### ■エレボン・Vテールの設定

プロポ側のエレボン・Vテール設定は必ず外してください。 Guardian にパワーを入れてから 15 秒以内に Mode スイッ チを3回上下に繰り返して動かしてください。3点トグルスイッ チの場合は奥から手前まで(あるいは逆)3 回上下動作を繰 り返してください。サーボが3回ピクピクピクと動きますのでこ れでエレボン・Vテール設定が完了します。送信機のスティッ クを動かしてください、エレボン・Vテールになっているはずで す。もし動作しない場合は、もう一度上記のステップを繰り返 してください。この設定も最新ソフトウエアを上記サイトから 最新ソフトウエアをダウンロードすればPC上で簡単に設定で きるようになります。

### ■初めてのフライト

◇モードスイッチをセンターにして Stabilizer 機能をオフにし てください。

◇各舵の動きを最終確認して、モーターパワーオン。

◇水平・直進飛行するようにトリムを合わせます。

◇高度を取ってからモードスイッチを 2D モードにします。

◇エルロン・エレベータースティックがセンターの状態で水 平・直進飛行するか確認します。もし水平・直進飛行ができ ない場合は、Guardian の搭載が正確でないか、水平・直進 の認識が間違っています。また反応が過剰である場合には 送信機のゲイン調整ボリュームスイッチを回してゲインを下 げます。 ◇モードスイッチをセンターにして Stabilizer 機能をオフにしてください。

◇いったん着陸した後、Guardian の搭載ポジションを確認し てください。

◇電源を切ってから機体を水平・直進の状態でスタンドに載 せます。トリムはそのままにしてください。

◇電源を再度オンにして 15 秒以内にモードスイッチを上下 に1回動かして水平・直進状態を Guardian に再認識させま す。(PCがある場合には、リセット・ニュートラル・サーボトリ ムボタンを押して、ニュートラル位置を再認識させてくださ い。)

◇これでおそらく2Dモードで水平・直進飛行ができるようになると思います。

◇Guardian 自体の向きや搭載姿勢が重要で、Guardian が 地面に対して水平あるいは Guardian の向いている方向に 飛ぶことになるので、機体の水平状態あるいは直進方向が Guardian と合致していれば手を離しても水平・直進飛行が 可能になるというわけです。

# ■送信機のスティックによる設定・変更

パワーオン後、15秒以内にモードスイッチを上下に4回動か すとエルロンスティックとエレベータースティックによる各種設 定が可能になります。しかし非常に複雑でお勧めできません。 次のPCによる設定をお勧めします。

# ■PCによる設定・変更・保存

 <u>設定用ソフトウェアのインストール</u>

<u>http://eagletreesystems.com/Support/apps.htm</u> にアクセスしてご自身のPCに設定用最新ソフトウエアをイン ストールしてください。

## ◎ <u>Guardian とPCの接続</u>

USB変換ケーブルの標準USBコネクターをPCに、Micro B USBコネクターを Guardian にそれぞれ接続してくださ い。この変換ケーブルは、スマホなどにも付属しています が、充電専用の変換ケーブルが多いので、コネクターの形 状は合っていても使用することができません。接続しても PCがGuardianを認識しません。PCショップでデータ通信 用の USB 変換ケーブルを購入してください。

注意:PC から Guardian に電力が供給されるので受信機 あるいはアンプへバッテリーを接続する必要はありません。 また受信機あるいはアンプへバッテリーを接続してもかま いませんが、Guardian の設定変更によりサーボが大きく 振れて思わぬダメージが起こるかもしれませんので注意し てください。

② ファームウエアのアップデート デスクトップのデータレコーダーアイコンをクリックすると時 として Guardian のファームウエア・アップデートが要求さ れる場合があります。この場合は指示に従ってアップデー トをしてください。

- ◎ Guardian 2D/3D Stabilization による設定
- アップデートが終了すると Guardian 2D/3D Stabilization 設定用画面が現れます。これからの説明は英語版マニュ アル 11-12 ページのイラストと番号を参照していますので、 照らし合わせながら進んでください。PCに画面が出てい る場合にはもちろんそれも参照しながら設定数値を変更し てみてください。舵面の動作に注意を払ってください。 USB ケーブルで PC と Guardian が接続されている場合 は、LED ランプが 3 回連続点滅の繰り返しになります。

#### General Tab

- 1. 水平インジケーター:水平線とGuardianのPitchとRoll の関係を表示しています。左右の白いラインが機体の 傾きと水平線からの上下距離が頭上げしているか頭下 げをしているかを示しています。Guardianを少し動かし てみるとバーが動くのが分かります。機体が地面に対し て水平でかつ Guardian も地面に水平に搭載されてい れば左右の白いラインは中央の水平線にぴったり合う ことになります。
- (2b)は現在のジャイロゲインのダイヤル位置を表示しています。(2a)は過去の保存データがある場合にロードするとダイヤル位置が表示されます。
- 3. Aux チャンネルに接続されたサーボのリバース用チェッ クボックス。
- 4. 第2エレボンサーボのリバース用チェックボックス
- フラッペロンチェックボックス:プロポでフラッペロン設定 をしている場合は、このチェックを外してください。デフォ ルトでここにチェックが入っていますので2重設定となっ てしまいます。これが左エルロンの動きがおかしくなる 原因です。
- フライトモード:3D上級フライヤー以外は2Dを選択して ください。上級者も最初は2Dにしてスタビ効果を確認し てください。十分理解した後に変更してください。
- モデル・コントロール・タイプ:通常に飛行機はFIXED WINGを選択してください。
- リセット・ニュートラル・サーボトリム:このボタンを押すと 現在のサーボトリム位置を受信機を通じて Guardian に 記録されます。もしこの時点で受信機に電源が入ってい ない場合には、ゲインチャンネルとモードチャンネルを 除いて、簡易的に 1.5ms の信号幅をフェイルセーフの 値として記録され、40%程度のジャイロゲインでファイ ルセーフに入るようセットされます。また自動的に既定 のフライトモードにセットされます。
- リセット水平ピッチ・ロール:このボタンを押すと Guardian の現在ポジションと地面との水平状態との乖 離を補正します。ただし Guardian のポジションが地面 の水平から 25 度以上ずれている場合は、このリセット ボタンは有効ではありません。
- 10. 設定保存:ボタンを押すと現在の設定状態をテキ ストファイルで保存することができます。もちろんいつで

も呼び出すことができますので、機体ごとの設定を記 録しておけば便利です。

- 11. 設定呼び出し:このボタンで過去に保存した設定を呼び 出すことができます。
- 12. ファクトリー・リセット:その名の通りこのボタンで工場出 荷時の設定に戻すことができます。
- ファームウエア・アップデート:いつでも最新のファーム ウエアを Eagle Tree のサイトからインストールすること ができます。

# <u> □2D モード Tab</u>

- ヘディング・ホールド・ゲイン:0以上にスライダーをずら してヘディング・ホールドのロール軸(エルロン)の強さを 調整します。0はヘディング・ホールド無しとなります。
- オートマティック・ターン・コーディネーション・ゲイン:2D モードで旋回時の滑りを無くするため、自動的にヨー軸 (ラダー)をロール軸の動きと合わせます。0の場合は、 この機能が働きません。
- スタビライザー・ロール・アングル: ここで入力するロー ル軸(エルロン)角度からスタビ機能が働くように設定で きます。(3a)最初は少ない角度を入れておくと安全で す。
- スタビライザー・ピッチ・アングル:ここで入力するピッチ (エレベーター)角度からスタビ機能が働くよう設定でき ます。(3b)最初は少ない角度を入れておくと安全です。
- センタースティック・スタビ・オンリー・モード:モード切り 替えスイッチの代わりに送信機のスティックを利用する 場合に使いますが、通常は Disableを選択します。
- センタースティック・ボックスサイズ:4で Enable を選ん だ場合のみこの設定が可能になりますが、通常は Disableを選択するのでこの項目は必要ありません。

# <u>□3D モード Tab</u>

- 3Dヘディング・ホールド:3Dモードにおいても強い安定 性を望むならばここでEnableを選択して3Dヘディング・ ホールド機能を持たすことができます。
- ダイレクト・レート・3Dコントロール:ここをEnableにする とスティックの動きに対して機体がより正確に反応しま す。3Dの単純なスタビ機能というより、もっとダイレクト にロールレートをコントロールできます。ジャイロ効果を 意識することなく風による強い揺れや機体の慣性動作 を消し去ることができます。3Dモードを選択した場合に はこの機能を選択することを推奨します。
- ダイレクト・レート・サーボ・スピード:ダイレクト・レート3 Dコントロールを Enable にした場合、ここで各軸のサー ボの回転速度すなわち角速度/秒を設定できます。この 場合角速度(オメガ)そのものではなく1秒間の周波数 (ヘルツ)を選択することで間接的に角速度を設定する

ようになっています。

 デリバティブ・ゲイン:ジャイロゲインの減衰と派生的な ジャイロゲインを調整します。スライダーを右へ動かすと 2D水平直進効果と3Dヘディング・ホールド機能をその ままにして、いわゆるレートジャイロ効果をアップさせる ことができます。

## <u> ロ*サーボ舵角拡張* Tab</u>

- この項目を Enable にするとサーボの舵角を拡張することができます。ダイレクト・レート・3D・コントロールを Enable にした場合、サーボ舵角の拡張により強いスタビ効果を無意識に得ることができるようになります。
- 通常の場合サーボの舵角を決める信号幅は、1100 マ イクロセカンド(-100%)から 1900 マイクロセカンド(+ 100%)ですが、+-150%まで(900-2100 マイクロセ カンド)まで拡張することができます。またサーボによっ ては+-175%まで舵角を拡張することができるものが ありますが、むやみに拡張すると動翼を壊したりサーボ にダメージを与える可能性がありますので注意して設定 を行ってください。

#### <u> ロアドバンス Tab</u>

 サーボの周波数を調整することができます。アナログサ ーボの場合 50hz が推奨されています。デジタルサーボ の場合は、50hz でも問題はありませんが、デジタルサ ーボの特性を最大限に引き出し、安定性とスピードを上 げるためには各サーボメーカーに周波数を確認の上、 設定してください。